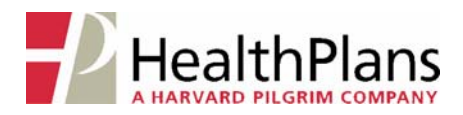

# Viewing Claims, Enrollment and Benefits Online

To view your claims, eligibility and benefits online, log onto the Health Plans website at **www.healthplansinc.com** and select **Members**. On the Member page, click on the link under "Your Coverage & Benefits".

- If you already have a User ID and Password for Health Plans' claim/benefit viewing system ("WEBeci"), select the "View Claims & Enrollment Status" link. WEBeci will open in a new browser window. (Skip to Step 1A on page 2.)
- If you do not have a WEBeci User ID and Password, you will need to click on the "New User?" link first. This will enable you to request your WEBeci User ID and initial Password.

On the User ID/Password Request page, just complete the fields that ask for your First and Last Names, your Health Plans Member ID#, and your Email Address. Health Plans will send an email to you with your User ID and an initial Password, which will enable you to access WEBeci and establish а personal, unique Password. (Your personal Password must be 8-12 characters in length and include at least one letter, one number, *and* one special character.)

(If you do not enter an email address, your User ID and initial Password will be sent to you via the US Postal Service.)

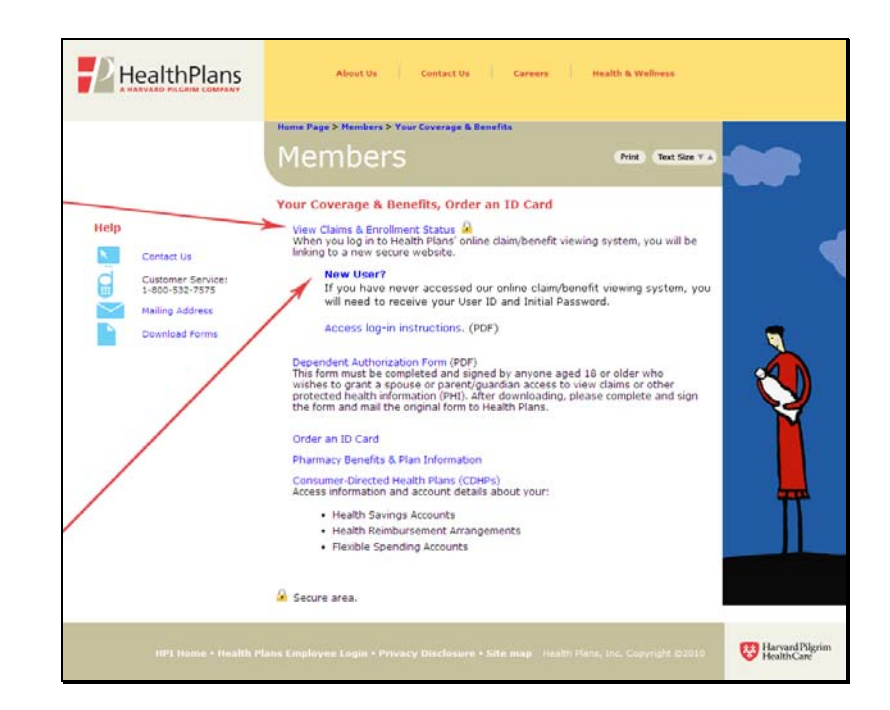

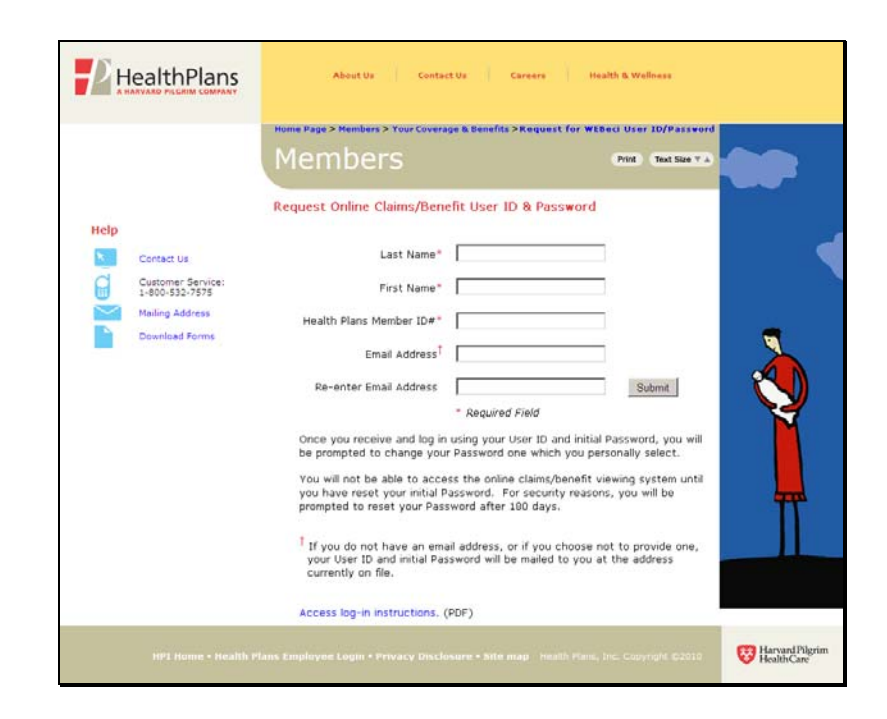

Once you receive your User ID and initial Password, click on the "**Connect**" button on the Health Plans webpage. WEBeci will open in a new browser window.

For security reasons, once you have logged in to WEBeci for the first time, you will be prompted to change your password to a personal, unique password of 8-12 characters, and including at least one letter, one number, **and** one special character. For added security, WEBeci will prompt you to select a new personal password every 180 days.

# 1A. LOG IN – PLAN SUBSCRIBER (EMPLOYEE)

Under "Log In Here", enter your User ID and Password, then click the **Log In** button.

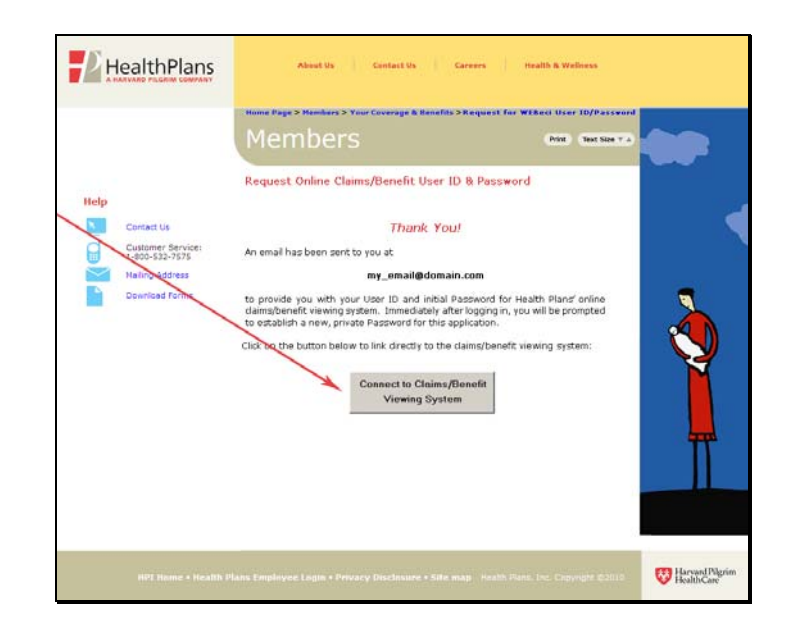

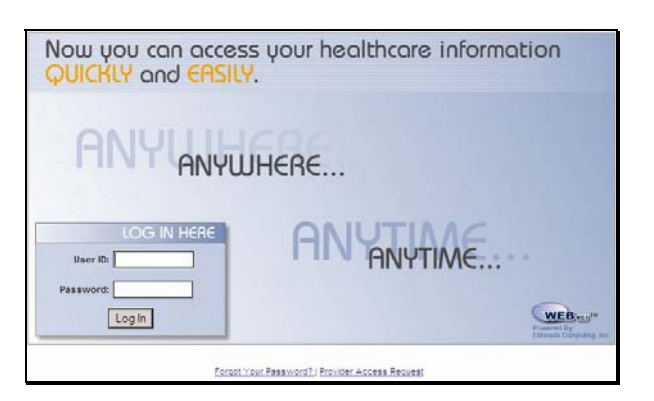

### 1B. LOG IN -DEPENDENTS (AGE 18+)

In accordance with the Health Insurance Portability and Accountability Act (HIPAA), each plan dependent age 18 and over must complete, sign, and submit an Authorization for Disclosure of Dependents' Protected Health Information form in order to establish their individual User ID and password, and if they wish, to allow the plan subscriber to view their claims and eligibility information. This form can be found on the "Your Coverage & Benefits" page, under the "Dependent Authorization Form" link.

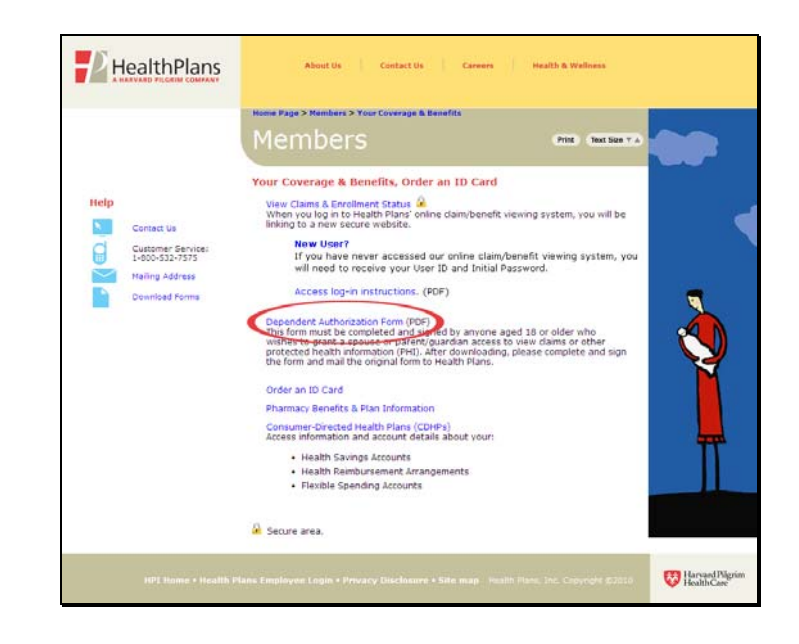

Once Health Plans provides you with a User ID and initial password, you can log in to the WEBeci system. Dependents will also be prompted to change their password to a personal, unique password through the "User Settings" screen.

# 2. YOUR WEBECI HOME PAGE

Your personal WEBeci home page includes the most recent claims that have been processed under your plan, as well as access to plan summary information. The Accumulations section shows you how much has been applied to your deductible and out-of-pocket charges (if applicable).

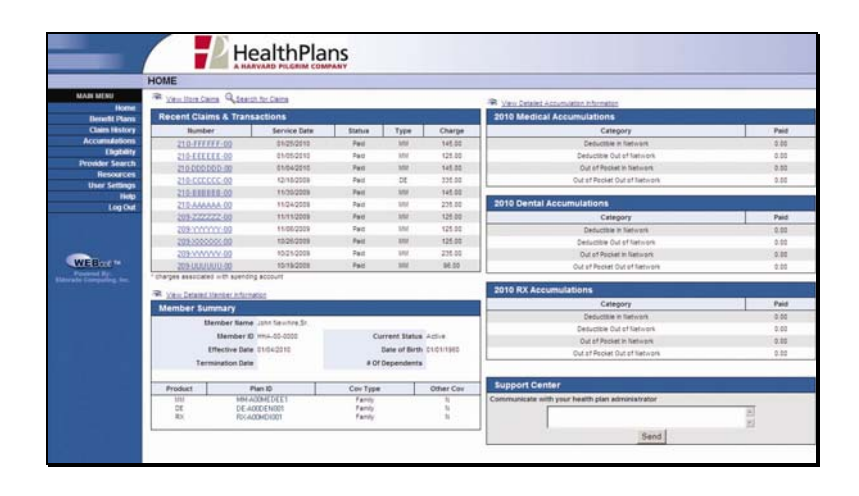

# 3. VIEWING CLAIMS ONLINE

- To view the details of a claim, click on the Claim Number.
- To view all claims submitted under your current plan, click on Claim History in the left-side menu.
- To search for a claim by Date of Service (specific date or date range), Time Frame (up to the last year), Member, or Claim Number, click on Search for Claims.

| HOME        | -                                                                                 | -            |                       |                                                     |           |                                                 |     |
|-------------|-----------------------------------------------------------------------------------|--------------|-----------------------|-----------------------------------------------------|-----------|-------------------------------------------------|-----|
| aten 😹 🖓 🕬  | Iters Cairs Adeau                                                                 | on for Cains |                       |                                                     |           | R Vary Detailed Accumulation Information        |     |
| Home Rece   | nt Claims & Tran                                                                  | transions.   |                       |                                                     |           | 2010 Medical Accumulations                      | 1.5 |
| in History  | Bumber                                                                            | Service Data | Status                | Type                                                | Charge    | Category                                        | Pa  |
| Autions     | TO-FFFFFF-00                                                                      | \$1/25/2010  | Paul                  | 101                                                 | 145.00    | Deductilie in Network                           | 2.0 |
| Eligibility | 210-EFEEEE.00                                                                     | 01/05/2010   | Pad                   | MM -                                                | 125.00    | Deductible Out of Network                       | 8.0 |
| Search      | 210 000000 00                                                                     | 61/04/2015   | Part                  | 352                                                 | 145.00    | Out of Pocket in Network                        | 0.5 |
| sources     | 210-0000000                                                                       | 12/18/2008   | Pail                  | 55                                                  | 225.00    | Out at Reclet Out at Technols                   | 0.0 |
| Settings    | 210-EEEEEE.00                                                                     | 11/20/2028   | Pat                   | 359                                                 | 145.00    |                                                 |     |
| Lon Out     | 210 AAAAAA 00                                                                     | 11242008     | Paid                  | 101                                                 | 278.00    | 2010 Dental Accumulations                       |     |
| og cos      | 09-222222-00                                                                      | 11/11/2008   | Pad                   | 354                                                 | 125.00    | Category                                        | Pa  |
|             | 00-100001-002                                                                     | 11/05/2009   | Fact                  | 356                                                 | 125.00    | Deductilie in Network                           | 0.0 |
|             | 0930000000000                                                                     | 10262028     | Paid                  | 894                                                 | 125.00    | Deductible Out of Network                       | 0.0 |
| 1.1         | 00-20200000                                                                       | 10/25/2008   | Paid                  | 100                                                 | 225.00    | Out of Pocket in Network                        | 0.0 |
| 1           | 00-000000-00                                                                      | 10/18/2008   | Pad                   | 302                                                 | 86.00     | Out of Pecket Out of Network                    | 0.0 |
| f charges   | associated = th spends                                                            | Ag account   |                       | _                                                   |           |                                                 |     |
| - X 1 1     | Detailed Manhar Inford                                                            | union .      |                       |                                                     |           | 2010 RX Accumulations                           |     |
| Mag         | har Summary                                                                       |              |                       |                                                     |           | Category                                        | Pa  |
|             | Member Barne John Sewine 3r.<br>Member 10 ms-65-6000<br>Effective Date 21/64/2010 |              |                       |                                                     |           | Deductilie in Network                           | 0.0 |
|             |                                                                                   |              |                       |                                                     |           | Detuctible Out of Network                       | 0.  |
|             |                                                                                   |              | Current Status Active |                                                     | ADIR.     | Out of Pocket In Network                        | 0.1 |
|             |                                                                                   |              |                       | Date of Birth CLO11980 Out of Pocket Out of Network |           | Out at Pocket Out of Network                    | 0.1 |
|             | Termination Data                                                                  |              | # OF1                 | Dependents                                          | 6         |                                                 |     |
| - Prov      | fart 1                                                                            | Even 10      | Continue              | -                                                   | Other Cox | Support Center                                  |     |
|             | 41 94947                                                                          | ADDAEDEET    | Family                |                                                     | - 11      | Communicate with your health plan administrator |     |
|             | DE DE-A00DEN005                                                                   |              | Family                | Family 5                                            |           |                                                 | 10  |

# 4. IDENTIFY THE SEARCH CRITERIA

 Select the appropriate plan member for the claim(s) you wish to review;

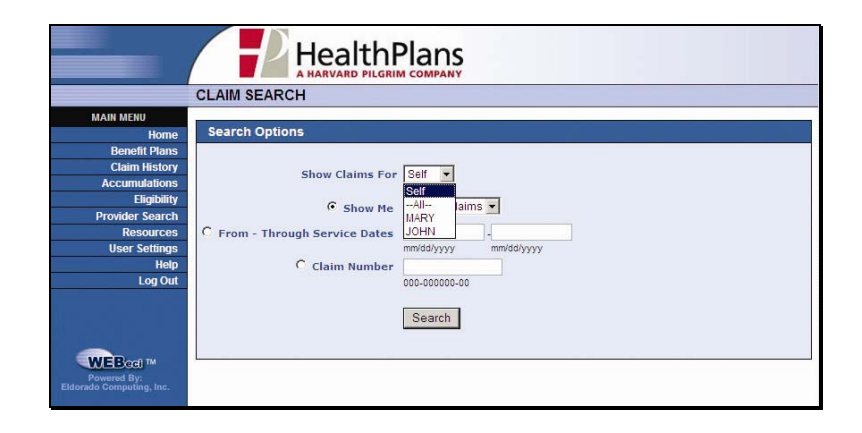

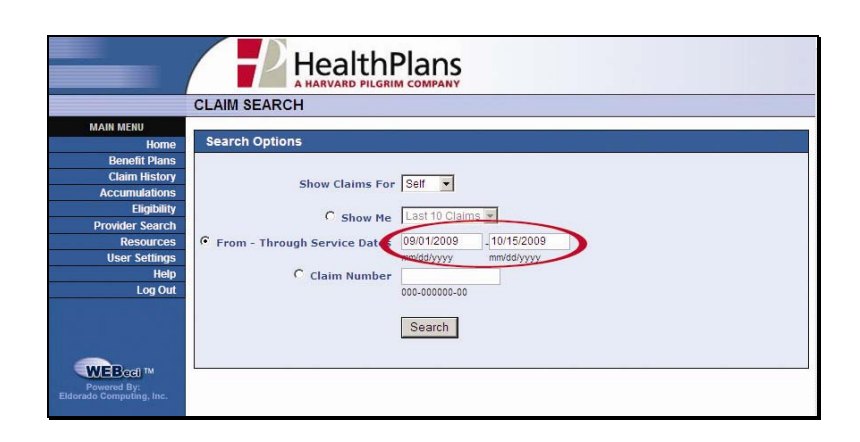

- Select and complete additional search criteria;
- Click on "Search".

# 5. CLAIMS

Claims that meet the specified criteria will be displayed. Click on the Claim Number that you wish to view in detail.

|                 | CLAIM H      | IISTOP   | RY                |        |           |               |                  |              |
|-----------------|--------------|----------|-------------------|--------|-----------|---------------|------------------|--------------|
| MAIN MENU       | Q Claim      | Search   |                   |        |           |               |                  |              |
| Home            | * charges as | sociated | with spending acc | ount   |           |               |                  |              |
| Claim History   | Numb         | er       | Date of Service   | Status | Patient   | Claim Type    | Provider         | Total Charge |
| Accumulations   | @ 209-FF     | PPPP-00  | 09/10/2009        | Paid   | John Sr.  | DE            | David Collins    | 103.0        |
| Eligibility     | T 209.00     | 00-0000  | 09/14/2009        | Paid   | John Sr.  | MM            | Thomas Jones     | 125.00       |
| Provider Search | 3 209-BB     | BBBB-00  | 09/00/2009        | Paid   | John Sr   | MM            | Toanne Beillu    | 145.00       |
| Resources       | 3 200 00     | 00.00    | 10/11/2000        | Deid   | Jaha Ca   |               | There is a       | 445.00       |
| User Settings   | 200.55       | 5555-00  | 10/14/2009        | Palu   | JUNIT SI. | <u>billit</u> | Thomas Jones     | 140.00       |
| Help<br>Log Out |              |          | Claim Total Cl    | harges |           |               | Claim Total Paym | ents         |
|                 | - L          |          | 518.00            |        |           |               | 229.00           |              |
|                 | Claim Typ    | es       |                   |        |           |               |                  |              |
| -               | DE Denta     | al       |                   |        |           |               |                  |              |

### 6. CLAIM DETAILS

The selected claim will be displayed in full detail, including itemized charges, payment amounts, service and payment explanations, and claim received/paid dates.

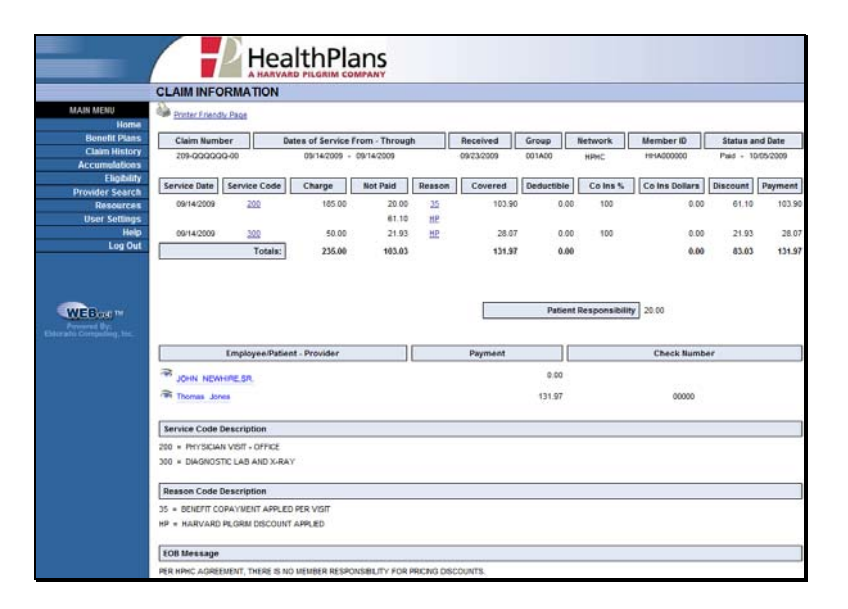

#### 7. BENEFIT PLANS

On the Benefit Plans page, you can access a summary of your benefits, as well as information on your prescription drug benefit.

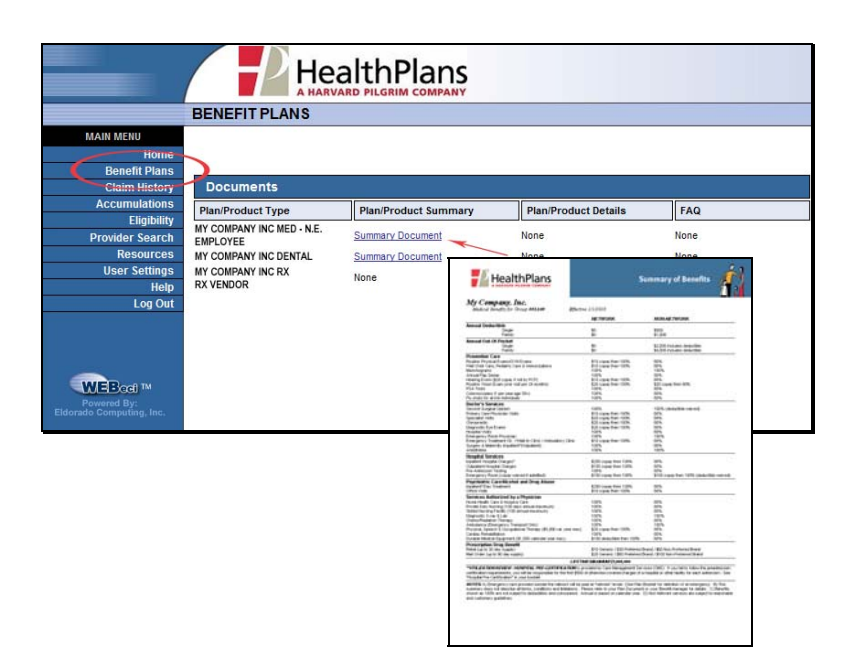

#### 8. ELIGIBILITY

The Eligibility page displays your current plan information, including status and effective date, elected plan options, and coverage levels.

|                                                                                                    | ELIGIBILITY                                                                                                    |                                                                                                    |                                                              |              |                               |
|----------------------------------------------------------------------------------------------------|----------------------------------------------------------------------------------------------------|----------------------------------------------------------------------------------------------------|--------------------------------------------------------------|--------------|-------------------------------|
| MAIN MENU                                                                                                    | View Family Eligibility                                                                                                |                                                                                                    |                                                              |              |                               |
| Benefit Plans                                                                                                    | Employee informa                                                                                                    | ation as of: 02/01/2010                                                                                    |                                                              |              |                               |
| Claim History                                                                                                    | Name                                                                                                    | John Newhire,Sr.                                                                                           | Cur                                                          | rent Status  | Active                        |
| Accumulations                                                                                                    | Employee SSN                                                                                                    | HHA-00-0000                                                                                                |                                                              | ate of Birth | 01/01/1960                    |
| Provider Search                                                                                                    | Effective Date                                                                                                    | 01/04/2010                                                                                                 | Termi                                                        | ination Date |                               |
| Resources                                                                                                    | Alternate ID 1                                                                                                    | SSN-##-####                                                                                                |                                                              |              |                               |
| User Settings                                                                                                    |                                                                                                    |                                                                                                    |                                                              |              |                               |
| Contraction of the second second second second second second second second second second second second second s                                                                                                    | Alternate ID 2                                                                                                    |                                                                                                    |                                                              |              |                               |
| Help<br>Log Out                                                                                                    | Alternate ID 2                                                                                                    | 02/01/2010 Refresh                                                                                         |                                                              |              |                               |
| Help<br>Log Out                                                                                                    | Alternate ID 2 New Coverage Date Coverage Informa                                                                      | 02/01/2010 Refresh                                                                                         |                                                              |              |                               |
| Help<br>Log Out                                                                                                    | Alternate ID 2 New Coverage Date Coverage Informa Product Type                                                         | 02/01/2010 Refrosh                                                                                         | Coverage Level                                               |              | Other Coverage                |
| Help<br>Log Out<br>WEBcoll M<br>Prevent Typ<br>als Computing, Inc.                                                                                                    | Atternate ID 2 New Coverage Date Coverage Informa Product Type Major Medical                                           | 02/01/2010 Refresh ation Plan ID/Description MM.AcoMEDEE1                                                  | Coverage Level<br>Family                                     |              | Other Coverage                |
| Help<br>Log Out<br>WEBcol (M<br>Paweent Dr<br>dis Computing, Inc.                                                                                                    | Atternate ID 2 New Coverage Date Coverage Informa Product Type Main Medical Pendia Prescripton Drugs                   | 02/01/2010 Refresh<br>ation<br>Plan IDDescription<br>MA ADMEDEE1<br>DE ADDDINO1<br>KXARKK01                | Coverage Level<br>Famiy<br>Famiy<br>Famiy                    |              | Other Coverage<br>N<br>N<br>N |
| Help :<br>Log Out :<br>WEBcdt M<br>Present By:<br>de Computing, Inc.                                                                                                    | Atternate ID 2 New Coverage Date Coverage Informa Product Type Main Medical Dental Prescription Druss Supplemental Cov | 02/01/2010 Refresh  tion  Fan ID/Description  MM.AcomEpter DE-AcodOxion RX.ADREXco1  Verages               | Coverage Level<br>Famiy<br>Famiy<br>Famiy                    |              | Other Coverage<br>N<br>N<br>N |
| Help<br>Log Out<br>WEB.ccl M<br>research Br<br>research Br<br>Research Br<br>research Br<br>researc | Atternate ID 2 New Coverage Date Coverage Informa Product Type Main Redical Product Type Supplemental Cov Type         | 02/01/2010 Refresh<br>ation<br>Plan IDDescription<br>MA ADMEDEET<br>DE ADDENOT<br>RX-ADDENOT<br>RX-ADDENOT | Coverage Level<br>Famiy<br>Famiy<br>Famiy<br>Famiy<br>Amount |              | Other Coverage<br>N<br>N<br>N |

# 9. USER SETTINGS

W

The User Settings page enables you to set and change your WEBeci password and screen preferences and displays your demographic information, as well as other information that may apply to your plan.

| HealthPlans                                                                                                    |                                                                        |
|----------------------------------------------------------------------------------------------------|------------------------------------------------------------------------|
| USER SETTINGS                                                                                                    |                                                                        |
| me Mew Dependent Settings                                                                                                    |                                                                        |
| Ins Demographics                                                                                                    |                                                                        |
| Address 1 10 SAMPLE ST Gender Male                                                                                                    |                                                                        |
| rch Address 2 Date of Hire 01042010                                                                                                    |                                                                        |
| 201 City ANYTOWN Married/Single Married                                                                                                    |                                                                        |
| State MA Number of Dependents                                                                                                    |                                                                        |
| Out Zip Code 01000                                                                                                    |                                                                        |
| Work Phone                                                                                                    |                                                                        |
|                                                                                                    |                                                                        |
| Preferred Pharmacy Information                                                                                                    |                                                                        |
| Pharmacy Name                                                                                                    |                                                                        |
| Phone Number                                                                                                    |                                                                        |
|                                                                                                    |                                                                        |
| Update                                                                                                    |                                                                        |
| Electronic Payments & Transfers                                                                                                    |                                                                        |
| Applied to the second second s |                                                                        |
| Account Number 000000000000                                                                                                    |                                                                        |
| Bank Tax ID 00000000                                                                                                    |                                                                        |
| Account Type Checking Savings                                                                                                    |                                                                        |
| 🏂 Bank Name                                                                                                    |                                                                        |
| Address 1                                                                                                    |                                                                        |
| Address 3                                                                                                    |                                                                        |
| * City                                                                                                    |                                                                        |
| * State                                                                                                    |                                                                        |
| * Zip Code 0000-0000                                                                                                    |                                                                        |
| Bank Phone 000-000                                                                                                    |                                                                        |
| Pre-Note Status                                                                                                    |                                                                        |
| Pre-Note Date                                                                                                    |                                                                        |
| * - Barrierd                                                                                                    |                                                                        |
| - Negareo                                                                                                    | Subscribers can also view basic                                        |
| Update                                                                                                    |                                                                        |
|                                                                                                    | demographic information pertaining to                                  |
|                                                                                                    | demographic information pertaining to                                  |
| Settings & Preferences                                                                                                    | their covered dependents                                               |
| User ID HHA00000                                                                                                    | their covereu dependents.                                              |
| First Name JOHN                                                                                                    |                                                                        |
| Last Name NEWHIRE SR                                                                                                    |                                                                        |
| Suffix                                                                                                    | HealthPlans                                                            |
| New Password                                                                                                    | DEPENDENT SETTINGS                                                     |
| Password (Confirm)                                                                                                    | MAIN MENU                                                              |
| Password Init                                                                                                    | Nome<br>Benefit Plans Demographics                                     |
| Date Format @ Month/Dav/Year O Dav/Month/Year                                                                                                    | Claim History Name Navy Newblee Social Security Number                 |
| Number Format O Compressed(1000.50) American(1,000.50) C European(1.000.50)                                                                                                    | Eligibility Address 1 10 SAMPLE ST Gender Female                       |
| E-Mail Address jnewhire@mycompany.com                                                                                                    | Provider Search Address 2 Relationship Spouse<br>Resources City ANTOWN |
| Update                                                                                                    | Uner Settings State MA                                                 |
|                                                                                                    | Log Out Zip Code 0100                                                  |
|                                                                                                    | Home Phone 617-555-5976                                                |
|                                                                                                    | WORK PHONE                                                             |
|                                                                                                    | WEB (ct) M Preferred Pharmacy Information                              |
|                                                                                                    | Education Comparison Inc. Pharmacy Name                                |
|                                                                                                    | Address                                                                |
|                                                                                                    |                                                                        |
|                                                                                                    | Update                                                                 |
| HealthPlans                                                                                                    | Electronic Payments & Transfers                                        |
|                                                                                                    | Routing Rumber     S0000000                                            |
| USER SETTINGS                                                                                                    | Account Number 000000000000                                            |
| Home Dependent Listing                                                                                                    | Bredinn Number Check Dinit                                             |
| Bonefit Plans Mary Newbire                                                                                                    | Relation to Employee Account Type O Checking O Savings                 |
| Accumulations John Newhire Jr                                                                                                    | Son Bank Name                                                          |
| Eligitrity                                                                                                    | Address 1                                                              |
| Provider Search<br>Resources                                                                                                    | Address 3                                                              |
| User Settings                                                                                                    | * City                                                                 |
| Log Out                                                                                                    | State                                                                  |
|                                                                                                    | Bank Phone 000.000                                                     |
|                                                                                                    | Benk Fax 000.0000                                                      |
| WE Boat M                                                                                                    | Pre-Mote Status                                                        |
| Provening Byt,<br>Exhematic Computing, Inc.                                                                                                    | Pre-trote pale                                                         |
|                                                                                                    | 🛸 - Required                                                           |
|                                                                                                    |                                                                        |

Update